## **EXCEL WEB QUERY**

 1.選取資料>新查詢>來自其他來源>來自Web
 2.在[從Web網址」對話方塊中,輸入網頁URL,然後按一下[確定] 範例使用:<u>http://en.wikipedia.org/wiki/UEFA\_European\_Football\_Championship</u>
 如果網頁需要使用者認證:

• 選取[進一頁,然後在Access Web 對話方塊中輸入您的認證

- •選取[儲存]
- 3. 選取 [確定]

#### 1.選取資料>新查詢>來自其他 來源>來自 Web

| ر م                   | · · · · · · · ·                        |                 | . 8        |             |                    | <b>*</b>            | ₹           |               |                                |                  |            |           |        |
|-----------------------|----------------------------------------|-----------------|------------|-------------|--------------------|---------------------|-------------|---------------|--------------------------------|------------------|------------|-----------|--------|
| 檔奚                    | と 常用                                   | 插               | 入 :        | 框紐分析        | 積靈                 | 繪圖                  | ब अर्हा     | 面配置           | 公式                             | 資                | 料          | 校閱        | 檢視     |
| <b>和</b><br>取得]<br>料▼ | 資<br>從文<br>字/CSV                       | 從<br>從<br>Web 相 | 従表<br>啓/範圍 | 最近使<br>用的來》 | 現連                 | 有線                  | 全部重新        | )<br>「整理<br>「 | <b>一 查詢與</b><br>二 內容<br>2. 編輯連 | <b>連線</b><br>結   | 2↓<br>∡↓   | ▲ A<br>排序 | 節選     |
|                       | ~~~~~~~~~~~~~~~~~~~~~~~~~~~~~~~~~~~~~~ |                 |            | ►           |                    |                     |             | 查詢與           | 連線                             |                  |            |           | 排序與自   |
|                       |                                        |                 |            |             | fx                 |                     |             |               |                                |                  |            |           |        |
|                       | ~ 從資料庫                                 | i(D)            |            | F           |                    | D                   |             | Е             |                                | F                |            | G         | F      |
|                       | 〕<br>從 Azure                           | e(A)            |            | Þ           | <b>↓他</b> 來<br>→塊中 | ະ <b>源</b> >.<br>,輪 | 來自 Ⅴ<br>入網頁 | Veb<br>URL    | ,然後                            | 拚—-              | F 178      | 备定1       |        |
|                       | 2 從線上服                                 | 務(E)            |            | Þ           | dia.or             | g/wi                | ki/UEF      | A_Eur         | opean_                         | Foot             | ball_      | Cham      | pionsl |
|                       | ▶ 從其他來                                 | 源(0)            |            | Þ           |                    | 從表                  | 格/範圍        |               |                                | 人抱               | 的言         | 忍證        |        |
|                       | ● 傳統精靈                                 | i wo            |            | F           |                    | 從w                  | /eb(W)      |               |                                |                  |            |           |        |
| Ģ                     | ▲<br>▲ 結合查詢                            | Q               |            | F           |                    | 從M                  | licrosoft   | t Query       | (M)                            | <b>従 V</b><br>従網 | Veb<br> 頁匯 | 入資料。      |        |
|                       | 啟動 Powe                                | r Query         | 編輯器        | ۵           |                    | 從 Sh                | narePoi     | nt清單          | (L)                            |                  |            |           |        |
| <b>Q</b>              | 資料目錄搜                                  | 尋(C)            |            |             |                    |                     |             |               |                                |                  |            |           |        |
| ណ                     | 我的資料目                                  | 錄查詢(            | M)         |             |                    | 從O                  | Data 摘      | 要( <u>O</u> ) |                                | -                |            |           |        |
|                       | 資料來源設<br>查詢選項(P                        | 定(S)<br>)       |            |             |                    | 從Ha                 | adoop ł     | 當窯 (HI        | DFS)(H)                        |                  |            |           |        |
| 17                    |                                        |                 |            |             |                    | 22 A                | ctive Dir   | ectory        |                                |                  |            |           |        |
| 18                    |                                        |                 |            |             |                    | THE PO              | cuve Di     | ectory        |                                |                  |            |           |        |
| 19                    |                                        |                 |            |             | E                  | 從 M                 | licrosoft   | t Excha       | nge(E)                         |                  |            |           |        |
| 20                    |                                        |                 |            |             |                    |                     |             |               |                                |                  |            |           |        |
| 22                    |                                        |                 |            |             | L-\$               | ΠÊΟ                 | DRC(D)      |               |                                |                  |            |           |        |
| 23                    |                                        |                 |            |             |                    | 從O                  | LEDB(B)     |               |                                |                  |            |           |        |
| 24                    |                                        |                 |            |             |                    | 1                   |             |               |                                | -                |            |           |        |
| 25                    |                                        | -               |            |             |                    | 空白                  | 查詢(Q)       |               |                                |                  |            |           |        |

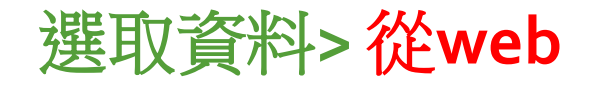

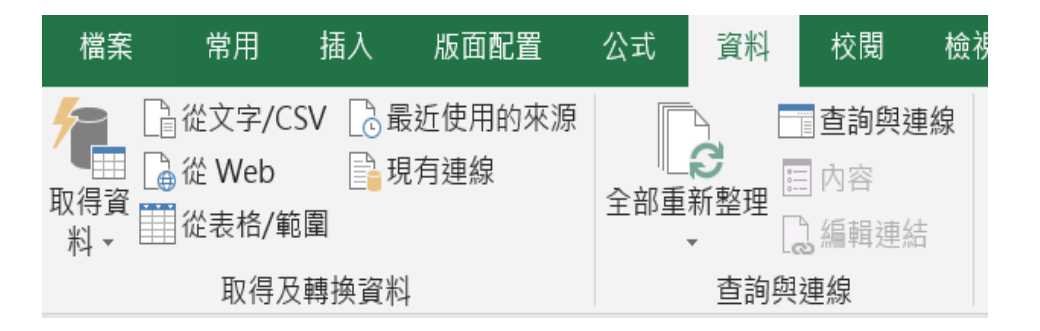

# 2.在 [從Web 網址」對話方塊中,輸入網頁 URL,然後按一下[確定]

確定

取消

|                  | 導覽器                                              |               |                     |         |                  |                        |  |  |  |  |  |  |
|------------------|--------------------------------------------------|---------------|---------------------|---------|------------------|------------------------|--|--|--|--|--|--|
| EXCEI 首本北注 八-WED | ٩                                                | 資料表檢視         |                     |         |                  |                        |  |  |  |  |  |  |
|                  |                                                  | Results[edit] |                     |         |                  |                        |  |  |  |  |  |  |
|                  | 顯示選與 ▼                                           | Column1       | Column2             | Column3 | Column4          | Column                 |  |  |  |  |  |  |
|                  | ▲ 📕 http://en.wikipedia.org/wiki/UEFA_European_F | Year          | Host                | nul     | / Final          | Final                  |  |  |  |  |  |  |
| • 强即表格視圖,        | III Document                                     | Year          | Host                | nul     | / Winners        | Score ar               |  |  |  |  |  |  |
|                  | Results[edit]                                    | 1960 Details  | France              | nul     | Soviet Union     | 2–1 <mark>(</mark> a.e |  |  |  |  |  |  |
| 如結果              | Summary[edit]                                    | 1964 Details  | Spain               | nul     | / Spain          | 2–1 San                |  |  |  |  |  |  |
|                  |                                                  | 1968 Details  | Italy               | nul     | l Italy          | 1–1 (a.e               |  |  |  |  |  |  |
|                  |                                                  | 1972 Details  | Belgium             | nul     | West Germany     | 3–0 Hey                |  |  |  |  |  |  |
|                  | Table 10                                         | 1976 Details  | Yugoslavia          | nul     | / Czechoslovakia | 2–2 <mark>(</mark> a.e |  |  |  |  |  |  |
|                  | I Table 11                                       | 1980 Details  | Italy               | nul     | West Germany     | 2–1 Star               |  |  |  |  |  |  |
| · 游话里里座 1 90     | III Table 12                                     | 1984 Details  | France              | nul     | / France         | 2–0 Par                |  |  |  |  |  |  |
| • 送挥安匯八印         | Table 13                                         | 1988 Details  | West Germany        | nul     | / Netherlands    | 2–0 Oly                |  |  |  |  |  |  |
| 次业(主/卦)          |                                                  | 1992 Details  | Sweden              | nul     | l Denmark        | 2–0 Ulle               |  |  |  |  |  |  |
| 員科衣/戦八           |                                                  | 1996 Details  | England             | nul     | Germany          | 2–1 (g.g               |  |  |  |  |  |  |
|                  | Table 15                                         | 2000 Details  | Belgium Netherlands | nul     | / France         | 2–1 (g.g               |  |  |  |  |  |  |
|                  | III Table 4                                      | 2004 Details  | Portugal            | nul     | Greece           | 1–0 Esta               |  |  |  |  |  |  |
|                  | 📰 Table 5                                        | 2008 Details  | Austria Switzerland | nul     | / Spain          | 1–0 Ern                |  |  |  |  |  |  |
|                  | Table 6                                          | 2012 Details  | Poland Ukraine      | nul     | / Spain          | 4–0 Olir               |  |  |  |  |  |  |
|                  | Table 7                                          | 2016 Details  | France              | nul     | / Portugal       | 1–0 (a.e               |  |  |  |  |  |  |
|                  |                                                  | 2020 Details  | Europe              | nul     | / Italy          | 1–1 (a.e               |  |  |  |  |  |  |
|                  | I able 8                                         | 2024 Details  | Germany             | nul     | 1                | null                   |  |  |  |  |  |  |
|                  | III Table 9                                      |               |                     |         |                  |                        |  |  |  |  |  |  |
|                  | 🔠 UEFA European Championship                     | <             |                     |         |                  | >                      |  |  |  |  |  |  |

載入 ▼ 轉換資料

取消

#### •選取WebView, 將表格視為網頁

| 豆詰炎<br>結果[編載        | 型・UEFA 歐洲      | 足球錦標賽決賽 | 清單                          |            |             |         |
|---------------------|----------------|---------|-----------------------------|------------|-------------|---------|
|                     |                |         | 決賽                          |            | 季日          | E :     |
| 年度                  | 熊主             | 冠軍      | 分數                          | 亞軍         | 季軍          | s       |
| 1960<br>詳細資料        | ■■ 法國          | 新聯      | 2-1<br>(延長賽)                | 南斯拉夫       | 捷克斯洛伐克      |         |
| <b>1964</b><br>詳細資料 | ▼ 西班牙          | 西班牙     | 2-1                         | <b>新生活</b> | 匈牙利         | ;<br>(8 |
| 1968<br>詳細資料        | 📱 📕 赖大利        | 截大利     | 1-1<br>(延長賽)<br>2-0<br>(重賽) | 南斯拉夫       | <b>★</b> 格蘭 | 1       |
| 1972<br>詳細資料        | ■■ 比利時         | 西德      | 3-0                         | 蘇聯         | 比利時         |         |
| 1976<br>詳細資料        | <b>王王</b> 南斯拉夫 | 捷克斯洛伐克  | 2-2<br>(延長賽)<br>(5-3十二碼罰球)  | 西德         | 荷蘭          | ;<br>(ë |
| < <sup>1980</sup>   |                | -       |                             | ••         | Ν,          | 1       |

#### •載入以將資料載入至工作表

| 表格名稱:<br>Results_edit<br>• 調整表格大小 | <ul> <li>☑ 以樞紐分析表摘要</li> <li>▮ 移除重複項</li> <li>☑ 轉換為範圍</li> </ul> | 插入交叉<br>分析篩選器 | ■ 内容<br>重新整 □ 以瀏覽器開啟<br>理・ ☆ 取消連結 | <ul> <li>✓ 標題列 □ 首欄 ✓ 篩選按鈕</li> <li>□ 合計列 □ 末欄</li> <li>✓ 帶狀列 □ 帶狀欄</li> </ul> |                          |          |               |
|-----------------------------------|------------------------------------------------------------------|---------------|-----------------------------------|--------------------------------------------------------------------------------|--------------------------|----------|---------------|
| 内谷                                | 上共                                                               |               | 外部表格資料                            | 表格棣式選貝                                                                         |                          | 表格樣式     |               |
| A1 -                              | : × 🗸 .                                                          | fx            |                                   |                                                                                |                          |          |               |
| A<br>1 Column1                    | B                                                                | C<br>Column3  | D<br>Column4 • (                  | E<br>Column5                                                                   | F<br>Column6             | G A      | 查詢與連線 🔹       |
| 2 Year                            | Host                                                             |               | Final F                           | Final                                                                          | Final                    | Third pl | <b>查詢</b> 連線  |
| 3 Year                            | Host                                                             |               | Winners                           | Score and Venue                                                                | Runners-up               | Third pl | 1 個查詢         |
| 4 1960 Detai                      | ls France                                                        |               | Soviet Union 2                    | 2 - 1 (a.e.t.) Parc des Princes, Pari                                          | s Yugoslavia             | Czechos  |               |
| 5 1964 Detai                      | ls Spain                                                         |               | Spain 2                           | 2 - 1 Santiago Bernabéu, Madrid                                                | Soviet Union             | Hungary  | Results[edit] |
| 6 1068 Detai                      | le Itoly                                                         |               | Itoly 1                           | -1(a a t) 2 - 0 (replay) Stadio                                                | Olimpico Pomo Vugoslavia | England  | 載入 19 個資料列。   |

| _  | 1 cui        | 11000               | 1 mai          |                                                     | 1 11101        | Time pr   |               |
|----|--------------|---------------------|----------------|-----------------------------------------------------|----------------|-----------|---------------|
| 3  | Year         | Host                | Winners        | Score and Venue                                     | Runners-up     | Third pl  | 1 個查詢         |
| 4  | 1960 Details | France              | Soviet Union   | 2 - 1 (a.e.t.) Parc des Princes, Paris              | Yugoslavia     | Czechos   |               |
| 5  | 1964 Details | Spain               | Spain          | 2 - 1 Santiago Bernabéu, Madrid                     | Soviet Union   | Hungary   | Results[edit] |
| 6  | 1968 Details | Italy               | Italy          | 1 - 1 (a.e.t.) 2 - 0 (replay) Stadio Olimpico, Rome | Yugoslavia     | England   | 載入 19 個資料列    |
| 7  | 1972 Details | Belgium             | West Germany   | 3 - 0 Heysel Stadium, Brussels                      | Soviet Union   | Belgium   |               |
| 8  | 1976 Details | Yugoslavia          | Czechoslovakia | 2 - 2 (a.e.t.) (5 - 3 p) Red Star Stadium, Belgrade | West Germany   | Netherla  |               |
| 9  | 1980 Details | Italy               | West Germany   | 2 - 1 Stadio Olimpico, Rome                         | Belgium        | Czechos   |               |
| 10 | 1984 Details | France              | France         | 2 - 0 Parc des Princes, Paris                       | Spain          | Denmar    |               |
| 11 | 1988 Details | West Germany        | Netherlands    | 2-0 Olympiastadion, Munich                          | Soviet Union   | Italy and |               |
| 12 | 1992 Details | Sweden              | Denmark        | 2-0 Ullevi, Gothenburg                              | Germany        | Netherla  |               |
| 13 | 1996 Details | England             | Germany        | 2 - 1 (g.g.) Wembley Stadium, London                | Czech Republic | England   |               |
| 14 | 2000 Details | Belgium Netherlands | France         | 2 - 1 (g.g.) De Kuip, Rotterdam                     | Italy          | Netherla  |               |
| 15 | 2004 Details | Portugal            | Greece         | 1 - 0 Estádio da Luz, Lisbon                        | Portugal       | Czech F   |               |
| 16 | 2008 Details | Austria Switzerland | Spain          | 1-0 Ernst-Happel-Stadion, Vienna                    | Germany        | Russia a  |               |
| 17 | 2012 Details | Poland Ukraine      | Spain          | 4 - 0 Olimpiyskiy, Kyiv                             | Italy          | German    |               |
| 18 | 2016 Details | France              | Portugal       | 1 - 0 (a.e.t.) Stade de France, Saint-Denis         | France         | German    |               |
|    |              |                     |                |                                                     |                |           |               |

•選取資料>取得資料/傳統精 靈/從web(舊版)

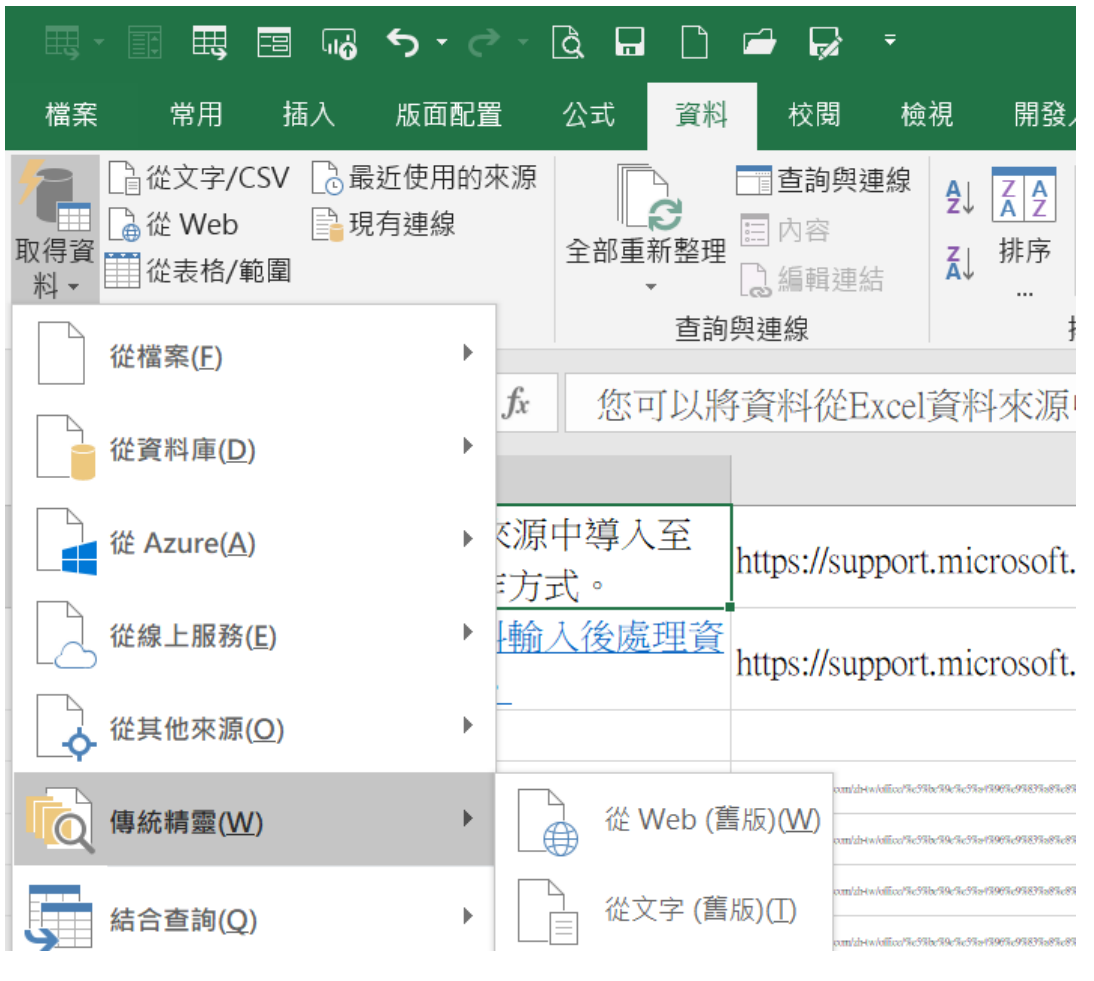

# •在 □ 符號上按鈕,該符號會變成 □,表示要匯入該表格,可以選取多個表格一起匯入

| 双的表格旁邊按一下 闭 ,然後按一下 [匯入](( | )    |                    |          |                |          |                   |                     |                |                        |               |                |  |  |   |
|---------------------------|------|--------------------|----------|----------------|----------|-------------------|---------------------|----------------|------------------------|---------------|----------------|--|--|---|
|                           |      | NPSC .             | 第十<br>網際 | 六<br>網<br>Prot | 屆<br>路程  | L.C.I<br>olving o | <b>公計</b><br>Contes | 全國<br>st on li | 【大门<br>Diterne<br>12/6 | €<br>₩<br>120 | 014            |  |  | ^ |
|                           | 7    |                    |          |                |          |                   |                     | NP.            | SC 2014                | Progra        | amming Contest |  |  |   |
|                           | RANK | NAME               | SOLVED   | TIME           | <u>A</u> | <u>B</u> _        | Ē                   | D              | Ē                      | Ē             | TOTAL ATT/SOLV |  |  |   |
|                           | 1    | team87-實驗中學05      | 6        | 640            | 2/72     | 5/84              | 1/87                | 1/96           | 1/97                   | 1/104         | 11/6           |  |  |   |
|                           | 2    | team85-異驗中變03      | 5        | 107            | 1/1      | 1/1               | 1/6                 | 1/1            | 1/                     | 1/98          | 6/5            |  |  |   |
|                           | 3    | team80-新竹高中01      | 5        | 139            | 2/1      | 2/4               | 1/10                | 1/2            | 2/62                   | 0/            | 8/5            |  |  |   |
|                           | 4    | team82-県衣美中01      | 5        | 207            | 1/19     | 1/20              | 1/27                | 1/29           | 2/92                   | 0/            | 6/5            |  |  |   |
|                           | 5    | team30-王室尼平U1      | 5        | 436            | 3/28     | 2/30              | 2/31                | 1/52           | 6/115                  | 0/            | 14/5           |  |  |   |
|                           | 6    | team77-復興高中03      | 5        | 547            | 8/94     | 2/                | 1/57                | 1/60           | 2/115                  | 1/61          | 15/5           |  |  |   |
|                           | 7    | team19-E-0 REV +01 | 5        | 1006           | 2/150    | 1/157             | 1/185               | 1/231          | 2/243                  | 0/            | 7/5            |  |  |   |
|                           | 8    | 1000101-7488-001   | 4        | 5/             | 1/4      | 1/11              | 1/21                | 1/31           | 0/                     | 0/            | 4/4            |  |  |   |
|                           | 9    | team61.07+98001    | 4        | 75             | 2/19     | 2/0               | 1/10                | 1/35           | 0/                     | - 1/          | 6/4            |  |  |   |
|                           | 10   | team2-士安京T01       | 4        | 154            | 2/13     | 1/13              | 1/24                | 1/24           | 2/                     | 2/            | 0/4            |  |  |   |
|                           | 12   | team16-台南一中04      | 4        | 160            | 1/26     | 2/34              | 1/39                | 1/41           | 0/                     | 0/            | 5/4            |  |  |   |
|                           | 13   | team42-板廠畫中02      | 4        | 200            | 2/47     | 1/43              | 1/45                | 1/46           | 7/                     | 0/            | 12/4           |  |  |   |
|                           | 14   | team14-台南一中02      | 4        | 202            | 1/25     | 1/30              | 1/73                | 1/74           | 0/                     | 0/            | 4/4            |  |  |   |
|                           | 15   | team68-高進中學02      | 4        | 356            | 1/62     | 3/67              | 1/95                | 1/92           | 1/                     | 0/            | 7/4            |  |  |   |
|                           | 16   | team67-高速中華01      | 4        | 377            | 1/68     | 5/96              | 1/64                | 1/69           | 2/                     | 0/            | 10/4           |  |  |   |
|                           | 17   | team76-復興意中02      | 4        | 429            | 2/76     | 3/101             | 3/79                | 1/73           | 0/                     | 0/            | 9/4            |  |  |   |
|                           | 18   | team88-實驗中變06      | 4        | 458            | 1/11     | 4/179             | 1/29                | 1/179          | 0/                     | 0/            | 7/4            |  |  |   |
|                           | 19   | team71-復旦高中01      | 4        | 487            | 4/85     | 1/64              | 3/102               | 3/96           | 0/                     | 0/            | 11/4           |  |  |   |
|                           |      |                    |          |                |          |                   |                     |                |                        |               |                |  |  |   |

|      | 第十六屆<br>網際網路程式設計全國大賽<br>National Problem Solving Contest on Internet 2014 |        |      |              |       |          |          |          |        |                |  |  |  |  |
|------|---------------------------------------------------------------------------|--------|------|--------------|-------|----------|----------|----------|--------|----------------|--|--|--|--|
|      |                                                                           |        |      |              |       |          | NP       | SC 2014  | Progra | amming Contest |  |  |  |  |
| RANK | NAME                                                                      | SOLVED | TIME | A            | B     | <u>C</u> | <u>D</u> | <u>E</u> | E      | TOTAL ATT/SOLV |  |  |  |  |
| 1    | team87-實驗中學05                                                             | 6      | 640  | 2/72         | 5/84  | 1/87     | 1/96     | 1/97     | 1/104  | 11/6           |  |  |  |  |
| 2    | team85-實驗中學03                                                             | 5      | 107  | 1/1          | 1/1   | 1/6      | 1/1      | 1/       | 1/98   | 6/5            |  |  |  |  |
| з    | team80-新竹高中01                                                             | 5      | 139  | 2/1          | 2/4   | 1/10     | 1/2      | 2/62     | 0/     | 8/5            |  |  |  |  |
| 4    | team82-嘉義高中01                                                             | 5      | 207  | 1/19         | 1/20  | 1/27     | 1/29     | 2/92     | 0/     | 6/5            |  |  |  |  |
| 5    | team30-宣蘭高中01                                                             | 5      | 436  | 3/28         | 2/30  | 2/31     | 1/52     | 6/115    | 0/     | 14/5           |  |  |  |  |
| 6    | team77-復興高中03                                                             | 5      | 547  | 8/ <b>94</b> | 2/    | 1/57     | 1/60     | 2/115    | 1/61   | 15/5           |  |  |  |  |
| 7    | team19-正心高中01                                                             | 5      | 1006 | 2/150        | 1/157 | 1/185    | 1/231    | 2/243    | 0/     | 7/5            |  |  |  |  |
| 8    | team91-與國高中01                                                             | 4      | 67   | 1/4          | 1/11  | 1/21     | 1/31     | 0/       | 0/     | 4/4            |  |  |  |  |
| 9    | team70-康稠高中01                                                             | 4      | 75   | 2/4          | 2/6   | 1/18     | 1/7      | 0/       | 0/     | 6/4            |  |  |  |  |

•選項
•整個html格式
•關閉日期識別

| Web 查詢                 | 選項                           | ?     | $\times$     |  |  |  |  |  |  |  |
|------------------------|------------------------------|-------|--------------|--|--|--|--|--|--|--|
| 格式設定                   | 格式設定                         |       |              |  |  |  |  |  |  |  |
|                        |                              |       |              |  |  |  |  |  |  |  |
| ○僅保存RTF的格式( <u>R</u> ) |                              |       |              |  |  |  |  |  |  |  |
| ○ 整個⊦                  | ○ 整個HTML格式(E)                |       |              |  |  |  |  |  |  |  |
| 為預設格式                  | 為預設格式的 <pre> 區塊匯入設定 ——</pre> |       |              |  |  |  |  |  |  |  |
| ☑ 匯入                   | ✓ 匯入 <pre> 區塊至欄(I)</pre>     |       |              |  |  |  |  |  |  |  |
| ☑ 連續分                  | 汾隔符號視為歸                      | 單一處理( | T)           |  |  |  |  |  |  |  |
| 🗌 所有印                  | 没落皆使用相隔                      | 司的設定( | ( <u>U</u> ) |  |  |  |  |  |  |  |
| 其他匯入該                  | 定                            |       |              |  |  |  |  |  |  |  |
| - 開閉                   | ── 關閉日期識別( <u>D</u> )        |       |              |  |  |  |  |  |  |  |
| □ 停用                   | 停用 Web 查詢重新導向( <u>W</u> )    |       |              |  |  |  |  |  |  |  |
|                        | 確定                           | 取     | (消           |  |  |  |  |  |  |  |

|   | Web 查詢選項               | ?             | $\times$     |
|---|------------------------|---------------|--------------|
| E | 格式設定                   |               |              |
|   | ○ 無( <u>N</u> )        |               |              |
|   | ○僅保存RTF的格式( <u>R</u> ) | )             |              |
|   | ● 整個HTML格式(E)          |               |              |
| 1 | 為預設格式的 <pre> 區</pre>   | 塊匯入詞          | 设定 ——        |
| 6 | ✓ 匯入 <pre> 區塊至</pre>   | 欄( <u>l</u> ) |              |
|   | 🗹 連續分隔符號視為單            | 一處理           | (T)          |
|   | 🗌 所有段落皆使用相同            | 的設定           | ( <u>U</u> ) |
| 1 | 其他匯入設定                 |               |              |
| ł | ✓ 關閉日期識別(D)            |               |              |
|   | 🦳 停用 Web 查詢重新          | 導向( <u>W</u>  | )            |
|   | 確定                     | 取             | 双消           |

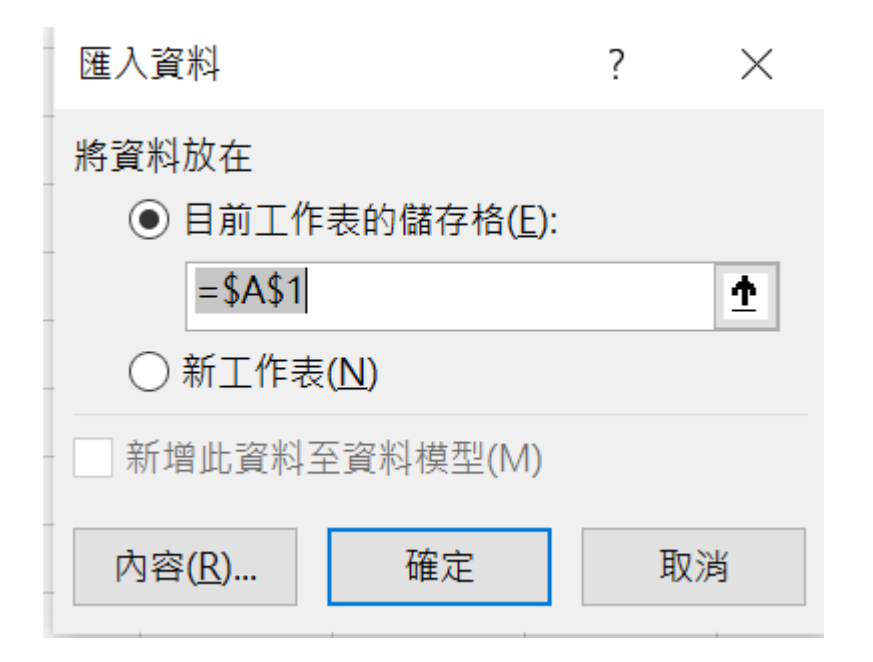

| 外部資料範圍內容                        | ?    | ×     |
|---------------------------------|------|-------|
| 名稱( <u>N</u> ): senSummary      |      |       |
| 查詢                              |      |       |
| ✓ 儲存查詢定義(Q)                     |      |       |
| 儲存密碼(P)                         |      |       |
| 更新                              |      |       |
| ✓ 啟用幕後執行更新作業( <u>B</u> )        |      |       |
| □ 每隔( <u>R</u> ) 60 🖕 分鐘更新一次(R) |      |       |
| □ 檔案開啟時自動更新([)                  |      |       |
| 在關閉前移除工作表的外部資料(D)               |      |       |
| 資料                              |      |       |
| ✓ 包含欄位名稱(E) 保持欄位的排序/篩           | 選/格式 | 狀況(L) |
| □ 包含列號(U) □ 自動套用格式( <u>S</u> )  |      |       |
| ✓ 調整欄覓( <u>A</u> )              |      |       |
| 如果資料筆數在更新時有改變時:                 |      |       |
|                                 |      |       |
|                                 |      |       |
|                                 |      |       |
| 相鄰儲存格使用自動填滿(F)                  |      |       |

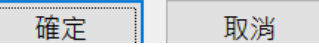

|    | А           | В             | С             | D           | E             | F             | G             | Н             | I.            | J             | К                             | L |
|----|-------------|---------------|---------------|-------------|---------------|---------------|---------------|---------------|---------------|---------------|-------------------------------|---|
| 1  |             |               |               |             |               |               |               |               |               | I             | NPSC 2014 Programming Contest |   |
| 2  | <u>Rank</u> | Name          | <b>Solved</b> | <u>Time</u> | <u>A</u>      | <u>B</u>      | <u>C</u>      | D             | <u>E</u>      | <u> </u>      | Total att/solv                |   |
| 3  |             |               |               |             |               |               |               |               |               |               |                               |   |
| 4  | 1           | team87-實驗中學05 | 6             | 640         | 2/ <b>72</b>  | 5/ <b>84</b>  | 1/ <b>87</b>  | 1/ <b>96</b>  | 1/ <b>97</b>  | 1/ <b>104</b> | 11/6                          |   |
| 5  | 2           | team85-實驗中學03 | 5             | 107         | 1/ <b>1</b>   | 1/ <b>1</b>   | 1/ <b>6</b>   | 1/ <b>1</b>   | 1/            | 1/ <b>98</b>  | 6/5                           |   |
| 6  | 3           | team80-新竹高中01 | 5             | 139         | 2/ <b>1</b>   | 2/ <b>4</b>   | 1/ <b>10</b>  | 1/ <b>2</b>   | 2/ <b>62</b>  | 0/            | 8/5                           |   |
| 7  | 4           | team82-嘉義高中01 | 5             | 207         | 1/ <b>19</b>  | 1/ <b>20</b>  | 1/ <b>27</b>  | 1/ <b>29</b>  | 2/ <b>92</b>  | 0/            | 6/5                           |   |
| 8  | 5           | team30-宜蘭高中01 | 5             | 436         | 3/ <b>28</b>  | 2/ <b>30</b>  | 2/ <b>31</b>  | 1/ <b>52</b>  | 6/ <b>115</b> | 0/            | 14/5                          |   |
| 9  | 6           | team77-復興高中03 | 5             | 547         | 8/ <b>94</b>  | 2/            | 1/ <b>57</b>  | 1/ <b>60</b>  | 2/ <b>115</b> | 1/ <b>61</b>  | 15/5                          |   |
| 10 | 7           | team19-正心高中01 | 5             | 1006        | 2/ <b>150</b> | 1/ <b>157</b> | 1/ <b>185</b> | 1/ <b>231</b> | 2/ <b>243</b> | 0/            | 7/5                           |   |
| 11 | 8           | team91-興國高中01 | 4             | 67          | 1/ <b>4</b>   | 1/ <b>11</b>  | 1/ <b>21</b>  | 1/ <b>31</b>  | 0/            | 0/            | 4/4                           |   |
| 12 | 9           | team70-康橋高中01 | 4             | 75          | 2/ <b>4</b>   | 2/ <b>6</b>   | 1/ <b>18</b>  | 1/7           | 0/            | 0/            | 6/4                           |   |
| 13 | 10          | team61-師大附中01 | 4             | 94          | 2/ <b>13</b>  | 1/ <b>15</b>  | 1/ <b>21</b>  | 1/ <b>25</b>  | 0/            | 1/            | 6/4                           |   |
| 14 | 11          | team2-大安高工01  | 4             | 154         | 2/ <b>33</b>  | 1/33          | 1/ <b>34</b>  | 1/ <b>34</b>  | 2/            | 2/            | 9/4                           |   |
| 15 | 12          | team16-公南—中04 | 4             | 160         | 1/26          | 2/34          | 1/39          | 1/41          | 0/            | 0/            | 5/4                           |   |

## WEB 查詢 EXCEL2016以前版本

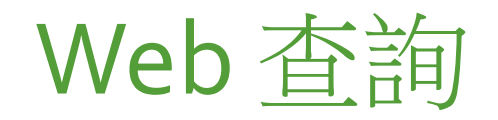

- Web查詢功能可以將網頁資料匯入活頁簿中
- 這種方式最大的好處是,它會在匯入的資料與來源 網頁之間建立連結
- 若來源網頁的內容有所變更, Excel 便可藉由這個 連結更新匯入的資料

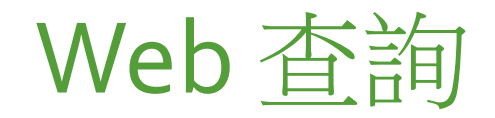

#### •新增Web查詢

#### 1. 請執行資料/從Web外部取得資料

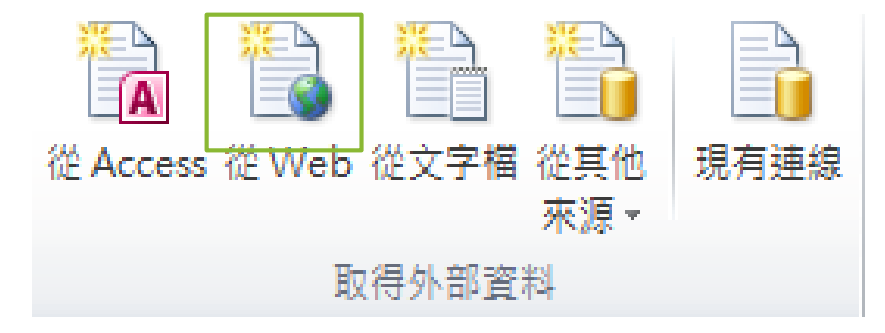

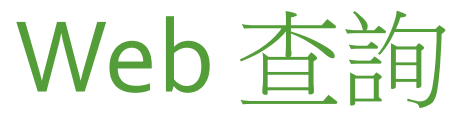

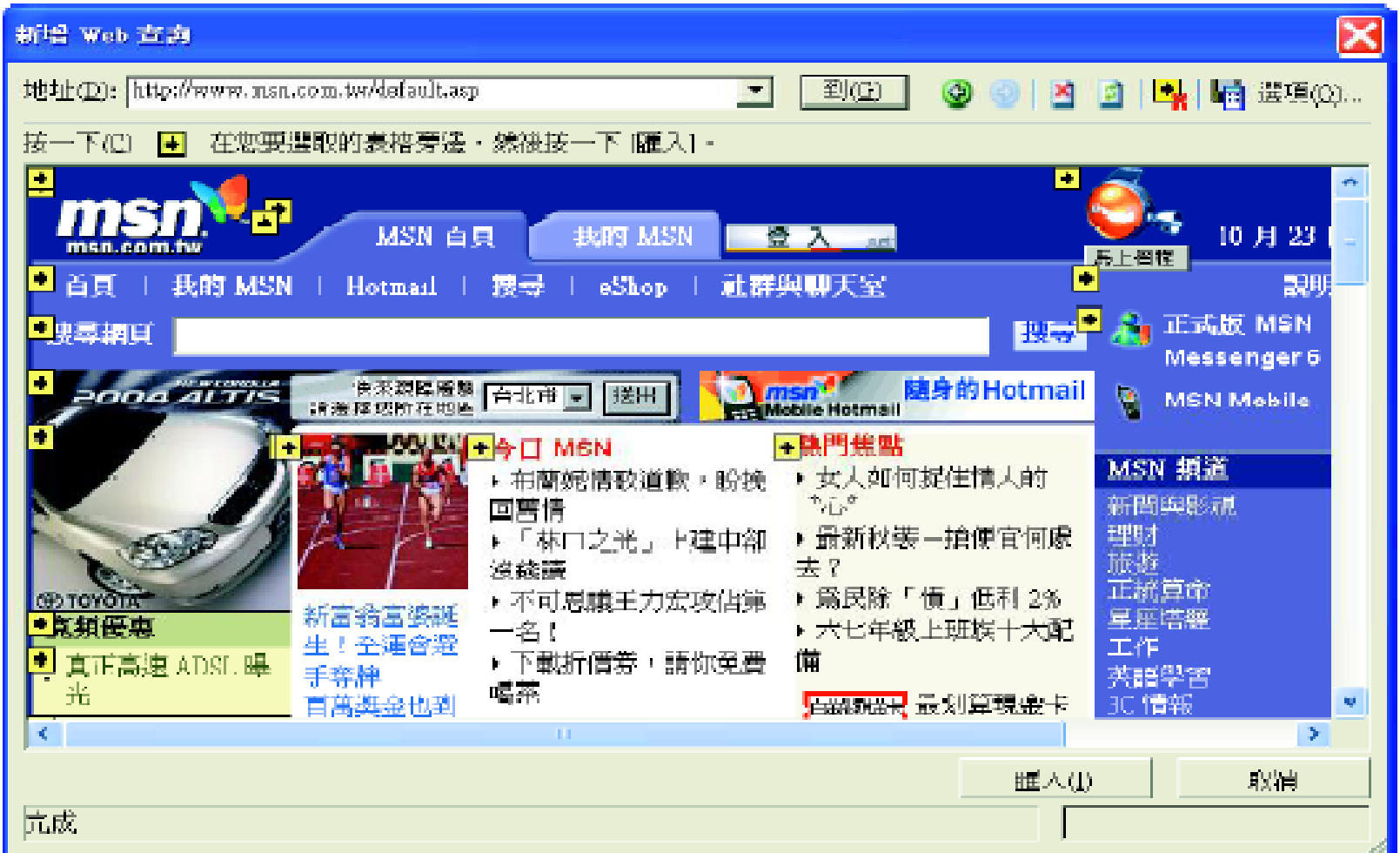

![](_page_16_Picture_0.jpeg)

#### 2.在地址欄輸入欲查詢網頁的URL,然後按下到鈕連結到該網頁去

![](_page_16_Figure_2.jpeg)

![](_page_17_Picture_0.jpeg)

# •在● 符號上按鈕,該符號會變成,表示要匯入該表格,可以選取多個表格一起匯入

#### X 新増 Web 貴商 批社(D): http://www.makotobank.com.tw/info/info\_06.asp • 到(G) 🔮 (3) (3) (3) 🔩 🖬 選項(Q)... 按一下(C) 💽 在您要選取的表格旁邊,然後按一下[匯入]。 + 型D 供由 **北部** 信用 ٠ • • 匯匯率牌告表 ₩●誠泰商業銀行外匯匯率牌告表 例如勾選這 REÉ -現鈔 匯 卒 率 兩個表格 寶 出 賣出。 貫 入 📗 買入 33.84 33,94 33,69 34.09 JSD 美 盘 幣 0,3067 0.3103 0,3047 0.3123 4.45 HKD 港 幣 4.35 4.41 4.31 EUR 歐 元 39.13 39,43 38,93 39.63 SEP 革 砖 56.93 55.53 < > 取消 **証**入① 完成

![](_page_18_Picture_0.jpeg)

#### 4. 按下匯入鈕,接著會詢問資料放置的儲存格位置

![](_page_18_Picture_2.jpeg)

![](_page_19_Picture_0.jpeg)

## 5. 設好匯入位置後,按下確定鈕,便會開始將資料匯進Excel

|                    |    | A                   | В               | C      | D      | E      |  |
|--------------------|----|---------------------|-----------------|--------|--------|--------|--|
| 前期而两天都彩山的          |    | 試泰商業銀行外匯匯率牌告表       |                 |        |        |        |  |
| 首进以進入資料中的          | 2  |                     |                 |        |        |        |  |
| 任一個儲存格,便會          | 3  |                     | 即期)             | 崔 率    | 現鈔層    | 6 率    |  |
| 出現 <b>外部資料</b> 工具列 | 4  | 第 別                 | 員入              | 賣出     | して、夏   | 賣出     |  |
|                    | 5  | USD 美金              | 03.84           | 33.94  | 33.69  | 04.09  |  |
|                    | 6  | JPY 日幣 外部直科 •       | <b>x</b> 0.3067 | 0.3103 | 0.3047 | 0.3123 |  |
|                    | 7  | HKD 港 幣 🦻 👘 🔋 🛪 🖻   | 4.35            | 4.41   | 4.31   | 4.45   |  |
|                    | 8  | RIIR 歐 元            | 39.13           | .39.43 | 38.93  | 39.63  |  |
|                    | 9  | GBP 英 磅             | 56.53           | 56.93  |        |        |  |
|                    | 10 | SGD 新加坡幣            | 19.39           | 19.59  |        |        |  |
|                    | 11 | CHF 瑞士法郎            | 25.28           | 25.48  |        |        |  |
|                    | 12 | CAD 加拿大幣            | 25.59           | 25.79  |        |        |  |
|                    | 13 | AUD 澳大利亞幣           | 23.25           | 23.49  |        |        |  |
|                    | 14 | NZD 紐西蘭幣            | 20.02           | 20.28  |        |        |  |
|                    | 15 | THB 泰幣              | 0.80            | 0.87   |        |        |  |
|                    | 16 | 更新日期:92/10/17 14:08 |                 |        |        |        |  |

## 其它啟動 Web 查詢的管道

•先用複製/貼上的方式將網頁資料放到 Excel 中 •開啟貼上選項按鈕選單,執行『建立可更新的 Web 查詢』命令

|    | А                                     | В                                     | С     | D | Е | F | G        | Н        | I      | l |
|----|---------------------------------------|---------------------------------------|-------|---|---|---|----------|----------|--------|---|
| 4  | <b>保徳信</b><br>元富店<br><u>調市場</u><br>基金 | Prudential<br>Pinencial OTC<br>Prad   | 10.07 | 0 | 0 |   |          |          |        |   |
| 5  | <u>保</u> 德信<br>元富邁<br><u>一基金</u>      | Prudential<br>Pinanoiol Pirot<br>Fund | 8.77  | 0 | 0 |   |          |          |        |   |
| 6  |                                       |                                       |       |   |   |   | <b>6</b> |          |        |   |
| 7  |                                       |                                       |       |   |   |   | 💽 保留3    | 核源格式設定   | CILD   |   |
| 8  |                                       |                                       |       |   |   |   | 〇 特合日    | 的格式設定    | 040    |   |
| 9  |                                       |                                       |       |   |   |   | 建立       | 可更新的 Wat | □査詢(Ⅲ) |   |
| 10 |                                       |                                       |       |   |   |   |          |          |        | - |

![](_page_21_Picture_0.jpeg)

#### •按下新增Web查詢交談窗中的儲存查詢鈕,將查詢設定儲存

| 儲存查詢                                  |           |                       | ? 🔀   |
|---------------------------------------|-----------|-----------------------|-------|
| 儲存位置①:                                | 🗀 Queries | 💌 😳 - 🔝 🔯 🗙 📷 • IAU • |       |
| ()<br>我最近的文件                          |           |                       |       |
|                                       |           |                       |       |
| <b>没</b> 我的文件                         |           |                       |       |
| 我的電腦                                  |           |                       |       |
| · · · · · · · · · · · · · · · · · · · |           |                       |       |
| 0008-110372340                        | 檔案名稱(M):  | info_00.iqy           | 儲存(5) |
|                                       | 檔案類型(I):  | Web 查詢 (*.iqy) 🗸 🗸 🗸  | 取消    |

#### 變更 Web 查詢設定

- •如想再加入其它的表格、或變更格式設定...等

![](_page_23_Picture_0.jpeg)

按此鈕可修改資料的格式設定

| 下(5) 💽 在悠麗漫歌館 |                                         | 外匯匯         | <u>率</u> 牌 | 告表     |              |  |
|---------------|-----------------------------------------|-------------|------------|--------|--------------|--|
|               | ■●試泰商業銀行外                               | 匯匯率牌告表      |            |        |              |  |
|               | (1) (1) (1) (1) (1) (1) (1) (1) (1) (1) |             | 辛山         | 現設師    | [ 翠<br>  一 山 |  |
|               | USD # +                                 | 11.84       | 33.94      | 33,69  | 34.09        |  |
|               | JPY 日 幣                                 | 0,3067      | 0.3103     | 0.3047 | 0.3123       |  |
|               | HKD 港 幣                                 | 4.35        | 4.41       | 431    | 4.45         |  |
|               | EUR INT TO                              | 39.13       | 39.43      | 38.93  | 39.63        |  |
|               | OBP 英 磅                                 | 56.53       | 50.93      |        |              |  |
|               | SGD 新加速報                                | 19.39       | 19.30      |        |              |  |
|               | CHF 瑞士法郎                                | 25.28       | 25.48      |        |              |  |
|               | CAD 加拿大幣                                | 25.59       | 25.79      |        |              |  |
|               | AUD 潤大利亞聯                               | 23.25       | 23,49      |        |              |  |
|               | NZD 計透蘭螺                                | 20.02       | 20.28      |        |              |  |
|               | THB 泰傑                                  | 0.83        | 0.87       |        |              |  |
|               |                                         | - 興新日期:92/1 | 0/17 14:09 |        |              |  |
|               | ※木表僅供參考・)                               | 實際運來以各物     | 會樂單位為      | e<br>غ |              |  |

## 更新外部資料

#### •整個外部資料工具列各按鈕的功能說明

| 按鈕                | 名稱            | 説明                                                                         |
|-------------------|---------------|----------------------------------------------------------------------------|
| 3                 | <b>編輯查詢</b> 鈕 | 修改 Web 查詢的設定                                                               |
|                   | 資料範圍屬性鈕       | 對匯入的資料範圍進行各項屬性設定                                                           |
| -7 <sub>[2]</sub> | 查詢參數鈕         | 根據您輸入的參數來查詢                                                                |
| 2                 | 更新資料鈕         | 若來源資料有變動時,按下此鈕可馬上更新目前顯示那張<br>工作表中的外部資料                                     |
| ×                 | 取消重新整理鈕       | 按下 <b>!</b> 鈕更新資料時, 若中途想反悔, 可按下此鈕立即<br>停止更新的動作                             |
| 2                 | 全部更新鈕         | 按下此鈕可更新活頁簿中所有由外部取得的資料                                                      |
|                   | 更新狀態鈕         | 更新資料時按下此鈕,會出現 <b>外部資料更新賤</b> 交談窗,顯<br>示更新所需的時間,此時可以取消更新,或是關閉交談窗讓<br>資料繼續更新 |